# **Receiver Kit INSTALLATION INSTRUCTION SHEET**

## (PART No. 9378782051)

#### For authorized service personnel only.

| WARNING This mark indicates procedures which, if improperly performed, might lead to the death or serious injury of the user.                            | е |  |  |  |
|----------------------------------------------------------------------------------------------------|---|--|--|--|
| ① For the air conditioner to operate satisfactorily, install it as outlined in this installation instruction sheet.                                      |   |  |  |  |
| ② Installation work must be performed in accordance with national wiring standards by authorized personnel only.                                         |   |  |  |  |
| ③ Do not turn on the power until all installation work is complete.                                                                                      |   |  |  |  |
| Let the customer keep this installation instruction sheet because it is needed when the air conditioner or receiver kit is serviced or moved.            |   |  |  |  |
| <b>CAUTION</b> This mark indicates procedures which, if improperly performed, might possibly result in personal harm to the user, or damage to property. |   |  |  |  |
| ① Do not wire the receiver kit wire together with or parallel to the connection cables, transmission cords, remote controller cords, bus                 |   |  |  |  |

wire and power supply cords of the indoor and outdoor units. It may cause erroneous operation

Do not install the receiver kit wire near a source of electromagnetic waves.

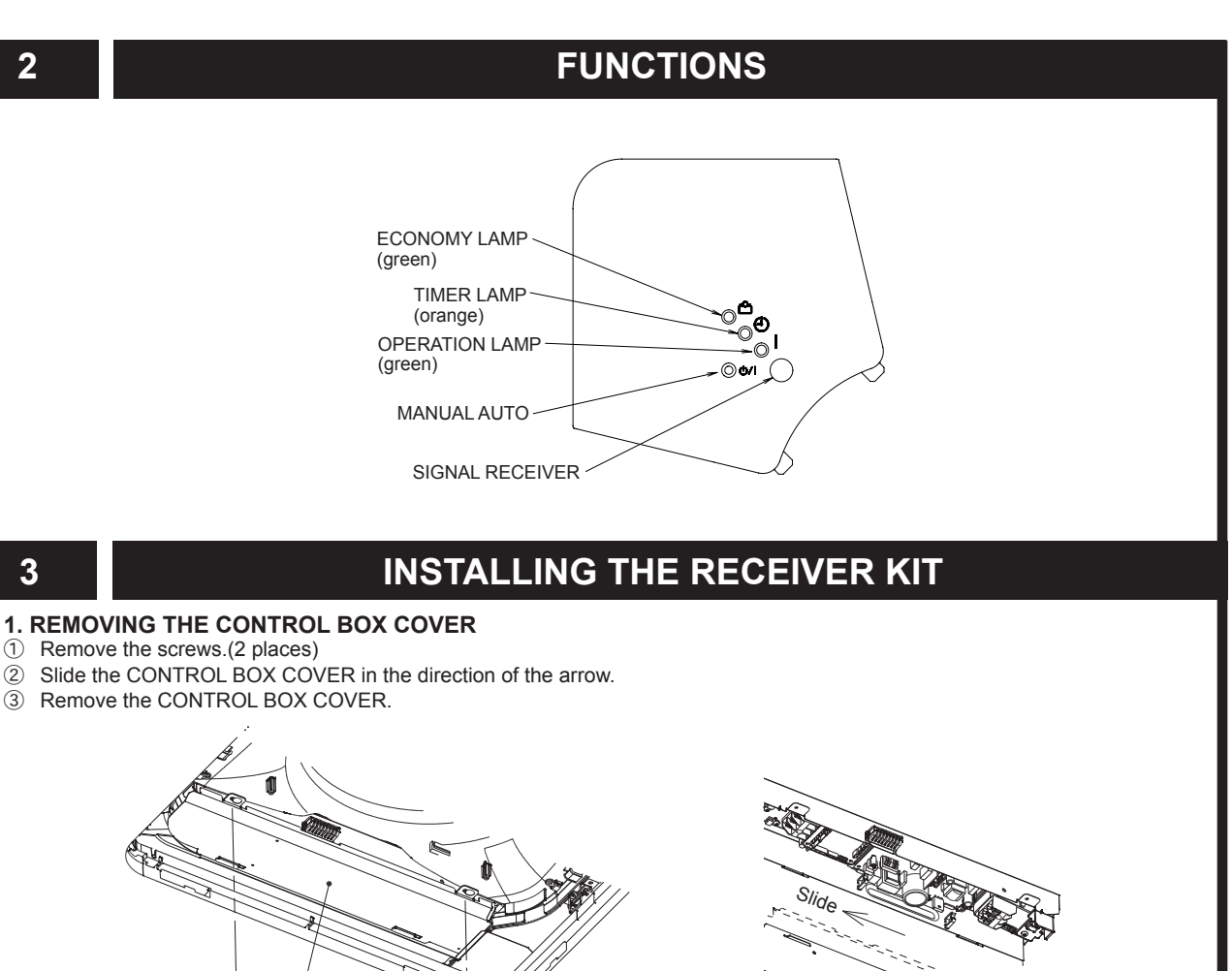

| 1                                                                    | STANDARD PARTS |                                                     |  |                             |      |                                      |  |
|----------------------------------------------------------------------|----------------|-----------------------------------------------------|--|-----------------------------|------|--------------------------------------|--|
| The following installation parts are supplied. Use them as required. |                |                                                     |  |                             |      |                                      |  |
| Name and Shape                                                       | Q'ty           | Application                                         |  | Name and Shape              | Q'ty | Application                          |  |
| Receiver unit                                                        | 1              | For receiving the signal from the remote controller |  | Remote controller           | 1    | Use for air conditioner<br>operation |  |
| Strap                                                                | 1              | Prevent receiver kit from falling down              |  | Battery                     | 2    | For remote controller                |  |
| Screw (ø3 × 12)                                                      | 2              | For installing remote controller holder to wall     |  | Remote<br>controller holder | 1    | Use as remote controller<br>holder   |  |

#### 2. INSTALLING THE RECEIVER UNIT

CONTROL BOX COVER

3

① Mount the corner (figure to the drainpipe) of the decoration panel that has the "DISPLAY" mark onto the RECEIVER UNIT.

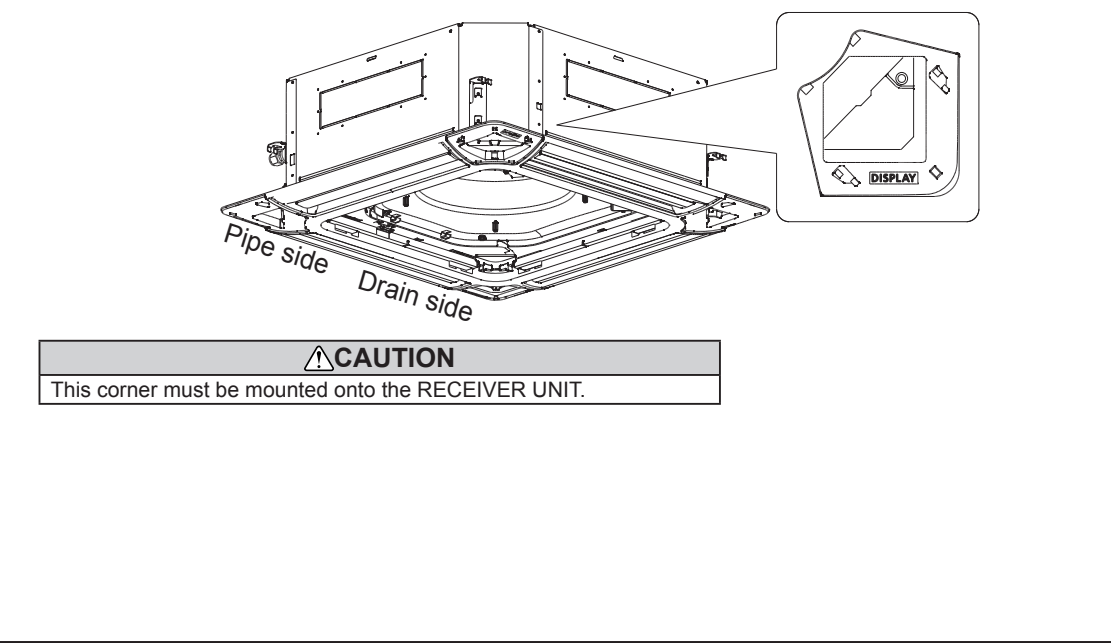

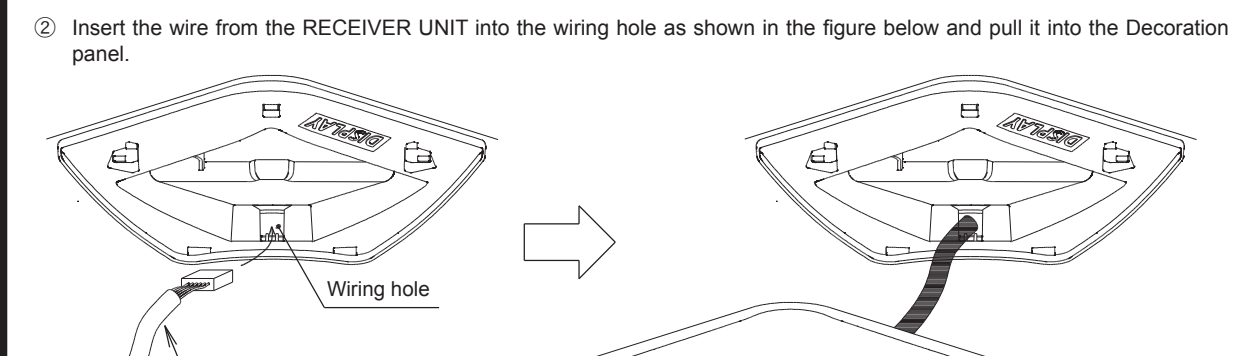

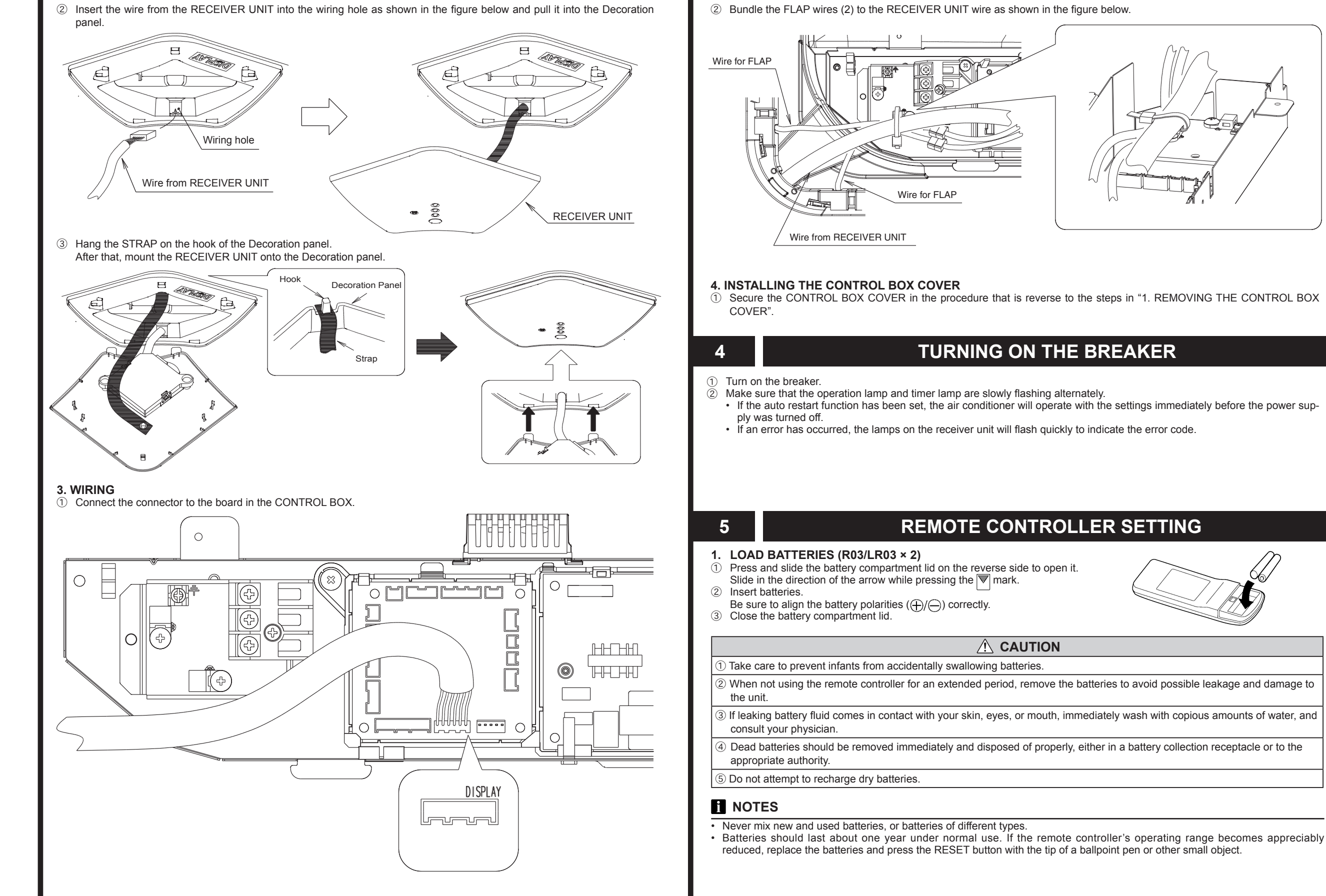

#### 5

### 2. REMOTE CONTROLLER HOLDER INSTALLATION

#### 

**REMOTE CONTROLLER SETTING** 

① Check that the indoor unit correctly receives the signal from the remote controller, then install the remote controller holder.

② Select the remote controller holder selection site by paying careful attention to the following:

Avoid places in direct sunlight Select a place that will not be affected by the heat from a stove, etc.

- · Install the remote controller with a distance of 7 m between the remote controller and the signal receiver as the criteria. How-
- ever, when installing the remote controller, check that it operates positively. Install the remote controller holder to a wall, pillar, etc. with the tapping screw
  - ① Mount the Holder.

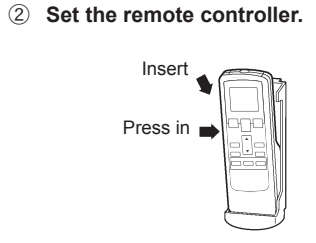

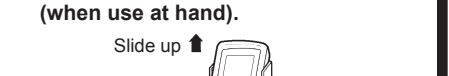

③ To remove the remote controller

Pull out

# **FUNCTION SETTING**

- · This procedure changes to the function settings used to control the indoor unit according to the installation conditions. Incorrect settings can cause the indoor unit malfunction
- · After the power is turned on, perform the "FUNCTION SETTING" according to the installation conditions using the remote controller
- The settings may be selected between the following two: Function Number or Setting Value.
- · Settings will not be changed if invalid numbers or setting values are selected.

#### **Entering the Function Setting Mode**

• While pressing the FAN button and SET TEMP. ( ) simultaneously, press the RESET button to enter the function setting mode

#### STEP 1

Dep

7

6

#### Setting the Remote Controller Signal Code

Use the following steps to select the signal code of the remote controller. (Note that the air conditioner cannot receive a signal code if the air conditioner has not been set for the signal code.) The signal codes that are set through this process are applicable only to the signals in the FUNCTION SETTING. For details on how to set the signal codes through the normal process, refer to SELECTING THE REMOTE CONTROLLER SIGNAL CODE.

- Match the code on the display to the air conditioner signal code. (initially set to []) (If the signal code does not need to be selected, press the MODE button and proceed to STEP 2.)
- 2 Press the TIMER MODE button and check that the indoor unit can receive signals at the displayed signal code
- ③ Press the MODE button to accept the signal code, and proceed to STEP 2.

The air conditioner signal code is set to A prior to shipment. Contact your retailer to change the signal code.

The remote controller resets to signal code A when the batteries in the remote controller are replaced. If you use a signal code other than signal code A, reset the signal code after replacing the batteries.

If you do not know the air conditioner signal code setting, try each of the signal codes ( $\mathbf{A} \rightarrow \mathbf{b} \rightarrow \mathbf{c} \rightarrow \mathbf{b}$ ) until you find the code which operates the air conditioner.

#### STEP 2

Selecting the Function Number and Setting Value

- Press the SET TEMP. (▲) (▼) buttons to select the function number
- (Press the MODE button to switch between the left and right digits.)
- Press the FAN button to proceed to setting the value. (Press the FAN button again to return to the function number selection.)
- ③ Press the SET TEMP. (▲) (▼) buttons to select the setting value
- (Press the MODE button to switch between the left and right digits.)
- ④ Press the TIMER MODE button, and START/STOP button, in the order listed to confirm the settings.
- ⑤ Press the RESET button to cancel the function setting mode
- 6 After completing the FUNCTION SETTING, be sure to turn off the power and turn it on again.

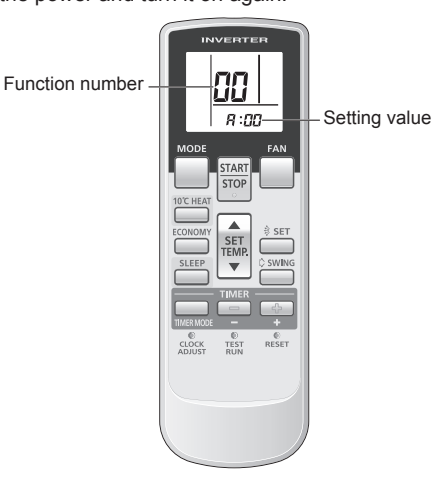

#### 

After turning off the power, wait 30 seconds or more before turning on it again. The FUNCTION SETTING doesn't become effective if it

doesn't do so.

#### Filter sign

The indoor unit has a sign to inform the user that it is time to clean the filter. Select the time setting for the filter sign display interval in the table below according to the amount of dust or debris in the room. If you do not wish the filter sign to be displayed, select the setting value for "No indication". ( 🔺 Factory

|   |                              | ( • …              | Tactory setting |
|---|------------------------------|--------------------|-----------------|
|   | Setting description          | Function<br>number | Setting value   |
|   | Standard (2,500 hours)       |                    | 00              |
|   | Long interval (4,400 hours)  | 11                 | 01              |
|   | Short interval (1,250 hours) |                    | 02              |
| ٠ | No indication                |                    | 03              |

#### Ceilina heiaht

Select the setting values in the table below according to the height of the ceiling.

|                                            | ( 🔶                | Factory setting) |
|--------------------------------------------|--------------------|------------------|
| Setting description                        | Function<br>number | Setting value    |
| Standard (3.2m)                            |                    | 00               |
| High ceiling (4.2m)<br>( 30 model : 3.6m ) | 20                 | 01               |
| Low ceiling (2.7m)                         | ]                  | 02               |
| <br>                                       |                    |                  |

The ceiling height values are for the 4-way outlet. Do not change this setting in the 3-way outlet mode.

#### **Outlet directions**

Select the setting values in the table below for using a 3-way outlet.

|   |                     | ( 🔶                | Factory setting) |
|---|---------------------|--------------------|------------------|
|   | Setting description | Function<br>number | Setting value    |
| • | 4-way               | 22                 | 00               |
|   | 3-way               | 22                 | 01               |

#### Vertical direction adjusting scope

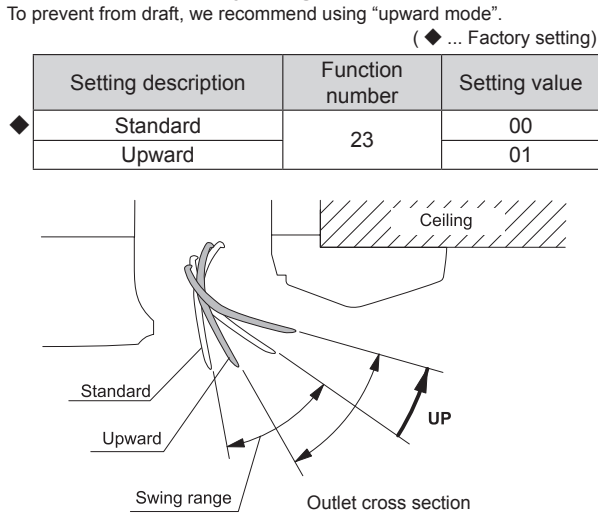

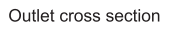

#### Cooling room temperature correction

Depending on the installed environment, the room temperature sensor may require a correction.

#### The settings may be selected as shown in the table below. ( Eactory cotting)

|   |                                                       | ( •                | Tactory setting) |
|---|-------------------------------------------------------|--------------------|------------------|
|   | Setting description                                   | Function<br>number | Setting value    |
| • | Standard     Slightly lower control     Lower control | 30                 | 00               |
|   |                                                       |                    | 01               |
|   |                                                       | 30                 | 02               |
|   | Warmer control                                        |                    | 03               |

| He        | ating room temperatu                                       | re correction            |                  | I  |                       | ( 🔶 .              | . Factory setting) |
|-----------|------------------------------------------------------------|--------------------------|------------------|----|-----------------------|--------------------|--------------------|
| De<br>sei | pending on the installed er<br>nsor may require a correcti | nvironment, the r<br>on. | oom temperature  |    | Setting description   | Function<br>number | Setting value      |
| Th        | e settings may be changed                                  | l as shown in the        | e table below.   | •  | A                     |                    | 00                 |
|           |                                                            | ( � .                    | Factory setting) |    | В                     | 4.4                | 01                 |
|           | Setting description                                        | Function                 | Setting value    |    | С                     | 44                 | 02                 |
|           | Setting description                                        | number                   | Octang value     |    | D                     |                    | 03                 |
| •         | Standard                                                   |                          | 00               |    |                       |                    | 1                  |
|           | Lower control                                              | 04                       | 01               | Ex | ternal input control  |                    |                    |
|           | Slightly warmer control                                    | 31                       | 02               | "0 | peration/Stop" mode o | r "Forced stop     | " mode can be      |
|           | Warmer control                                             |                          | 03               |    | selected.             |                    |                    |
|           |                                                            |                          |                  |    |                       | ( ◆ .              | . Factory setting) |
| Αι        | ito restart                                                | svetom rostart af        | er a power       |    | Setting description   | Function           | Setting value      |

# 8

#### **CHECK ITEMS**

- (1) Is operation of each button on the remote controller normal?
- (2) Does each lamp light normally?
- (3) Is the drain normal?
- (4) Is there any error noise and vibration during operation?
- Do not operate the air conditioner in the running state for a long time
- Test running

When the air conditioner is run by pressing the remote controller TEST RUN button, the OPERATION and TIMER

# TEST RUN

#### Indoor unit PCB model 32 •(3) •(2) $\diamond$ nformation error Manual auto switch error 35 •(3) •(5) $\Diamond$ •(4) $\diamond$ 41 Inlet air temp, sensor error •(1) Indoor unit Heat Ex. 42 •(4) •(2) $\Diamond$ Middle temp, sensor erro 51 Indoor unit fan motor error •(5) •(1) $\Diamond$ 53 Drain pump error •(5) •(3) $\Diamond$ 57 Damper error •(5) •(7) $\diamond$ Indoor unit error •(5) •(15) 58 $\diamond$ Outdoor unit main PCB 52 •(6) •(2) model information error o

# SET TEMI TEST

R

|         | aatomatio | 0,000 | 100101110 | <br>po |
|---------|-----------|-------|-----------|--------|
| outage. |           |       |           |        |

|   | <b>3</b>            | ( 🔶 .              | Factory setting) |
|---|---------------------|--------------------|------------------|
|   | Setting description | Function<br>number | Setting value    |
| • | Yes                 | 40                 | 00               |
|   | No                  | 40                 | 01               |

\* Auto restart is an emergency function such as for power failure etc. Do not start and stop the indoor unit by this function in normal operation. Be sure to operate by the control unit, or external input device.

#### Wireless remote controller signal code

Change the indoor unit Signal Code, depending on the wireless remote controllers.

| • | Operation/Stop mode |    | 00 |
|---|---------------------|----|----|
|   | (Setting forbidden) | 46 | 01 |
|   | Forced stop mode    |    | 02 |

#### Setting record

· Record any changes to the settings in the following table.

|                                            | -                  |
|--------------------------------------------|--------------------|
| Setting                                    | Setting value      |
| (1) Filter sign                            |                    |
| (2) Ceiling height                         |                    |
| (3) Outlet directions                      |                    |
| (4) Vertical direction adjusting scope     |                    |
| (5) Cooler room temperature correction     |                    |
| (6) Heater room temperature correction     |                    |
| (7) Auto restart                           |                    |
| (8) Wireless remote controller signal code |                    |
| (9) External input control                 |                    |
| ter completing the FUNCTION SETTING, be    | e sure to turn off |

the power and turn it on again.

## SELECTING THE REMOTE CONTROLLER SIGNAL CODE

When two or more air conditioners are installed in a room and the remote controller is operating an air conditioner other than the one you wish to set, change the signal code of the remote controller to operate only the air conditioner you wish to set (four selections possible)

When two or more air conditioners are installed in a room. please contact your retailer to set the individual air conditioner signal codes

- · Confirm the setting of the remote controller signal code and the printed circuit board setting.
- If these are not confirmed, the remote controller cannot be used to operate for the air conditioner.

#### Selecting the Remote Controller Signal Code

Use the following steps to select the signal code of the remote controller. (Note that the air conditioner cannot receive a signal code if the air conditioner has not been set for the signal code.)

- ① Press the START/STOP button until only the clock is displayed on the remote controller display.
- ② Press the MODE button for at least five seconds to display the current signal code (initially set to 📳).
- ③ Press the SET TEMP. (▲) (▼) button to change the signal code between  $\overrightarrow{A} \rightarrow \overrightarrow{A} \rightarrow \overrightarrow{C} \rightarrow \overrightarrow{C} \rightarrow \overrightarrow{C} .$

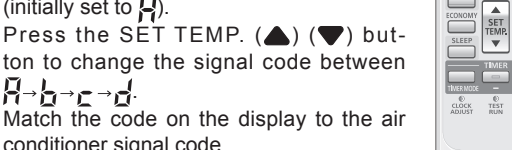

conditioner signal code. Press the MODE button again to return to the clock display. The signal code will be changed

If no buttons are pressed within 30 seconds after the signal code is displayed, the system returns to the original clock display. In this case, start again from step 1.

The air conditioner signal code is set to A prior to shipment. Contact your retailer to change the signal code

The remote controller resets to signal code A when the batteries in the remote controller are replaced. If you use a signal code other than signal code A, reset the signal code after replacing the batteries.

If you do not know the air conditioner signal code setting, try each of the signal codes  $(\neg \neg \neg \neg \neg \neg \neg)$  until you find the code which operates the air conditioner.

#### lamps flash slowly at the same time.

#### [OPERATION METHOD]

- · For the operation method, refer to the operating manual.
- The outdoor unit may not operate depending on the room temperature. In this case, press the TEST RUN button on the remote controller while the air conditioner is running. (Point the transmitter section of the remote controller toward the air conditioner and press the TEST RUN button with the tip of a ball-point pen, etc.)

Transmitter section

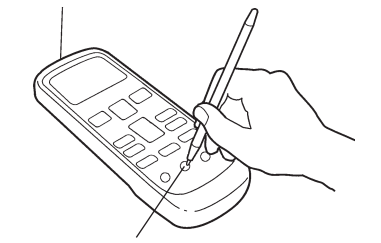

#### **TEST RUN button**

· To end test operation, press the remote controller START/ STOP button.

(When the air conditioner is run by pressing the TEST RUN button, the OPERATION indicator lamp and TIMER indicator lamp will simultaneously flash slowly.)

#### [ERROR CONTENTS]

| Error display                |                           | Wired                      |                                    |                                                                                                    |
|------------------------------|---------------------------|----------------------------|------------------------------------|----------------------------------------------------------------------------------------------------|
| OPERATION<br>lamp<br>(green) | TIMER<br>lamp<br>(orange) | ECONOMY<br>lamp<br>(green) | remote<br>controller<br>Error code | Description                                                                                                    |
| •(1)                         | •(1)                      | \$                         | 11                                 | Serial communication error                                                                                                    |
| •(1)                         | •(2)                      | \$                         | 12                                 | Wired remote controller<br>communication error                                                                                                    |
| •(1)                         | •(5)                      | \$                         | 15                                 | Check run unfi nished                                                                                                    |
| •(2)                         | •(1)                      | \$                         | 21                                 | R.C. address or<br>Refrigerant circuit address<br>setting error<br>[Simultaneous Multi]                                                                                     |
| •(2)                         | •(2)                      | \$                         | 22                                 | Indoor unit capacity error                                                                                                    |
| •(2)                         | •(3)                      | \$                         | 23                                 | Combination error                                                                                                    |
| •(2)                         | •(4)                      | \$                         | 24                                 | Connection R.C. address<br>error (indoor secondary<br>unit)<br>[Simultaneous Multi]<br>Connection R.C. address<br>error<br>(indoor unit or branch unit)<br>[Flexible Multi] |
| •(2)                         | •(7)                      | \$                         | 75                                 | Primary unit, secondary<br>unit setup error<br>[Simultaneous Multi]                                                                                                    |
| •(3)                         | •(1)                      | \$                         | ΞI                                 | Power supply interruption error                                                                                                    |

|               |       |            |            | communication error                                                                                                    |
|---------------|-------|------------|------------|----------------------------------------------------------------------------------------------------|
| •(6)          | •(3)  | \$         | 63         | Inverter error                                                                                                    |
| •(6)          | •(4)  | \$         | 64         | Active filter error, PFC<br>circuit error                                                                                           |
| •(6)          | •(5)  | \$         | 65         | Trip terminal L error                                                                                                    |
| •(6)          | •(10) | \$         | 6 <b>R</b> | Display PCB<br>microcomputers<br>communication error                                                                                |
| •(7)          | •(1)  | \$         | 11         | Discharge temp. sensor<br>error                                                                                                    |
| •(7)          | •(2)  | $\diamond$ | 72         | Compressor temp. sensor error                                                                                                    |
| <b>●</b> (7)  | •(3)  | $\diamond$ | EF         | Outdoor unit Heat Ex. liquid temp. sensor error                                                                                     |
| •(7)          | •(4)  | \$         | 74         | Outdoor temp. sensor error                                                                                                    |
| •(7)          | •(5)  | $\diamond$ | 75         | Suction Gas temp. sensor error                                                                                                    |
| •(7)          | •(6)  | \$         | 76         | <ul> <li>2-way valve temp.<br/>sensor error</li> <li>3-way valve temp.<br/>sensor error</li> </ul>                                  |
| •(7)          | •(7)  | \$         | רר         | Heat sink temp. sensor error                                                                                                    |
| •(8)          | •(2)  | \$         | 82         | <ul> <li>Sub-cool Heat Ex. gas<br/>inlet temp. sensor error</li> <li>Sub-cool Heat Ex. gas<br/>outlet temp. sensor error</li> </ul> |
| •(8)          | •(3)  | $\diamond$ | 83         | Liquid pipe temp. sensor error                                                                                                    |
| •(8)          | •(4)  | \$         | 84         | Current sensor error                                                                                                    |
| •(8)          | •(6)  | \$         | 86         | Discharge pressure<br>sensor error     Suction pressure sensor<br>error     High pressure switch<br>error                           |
| •(9)          | •(4)  | \$         | 94         | Trip detection                                                                                                    |
| •(9)          | •(5)  | \$         | 95         | Compressor rotor position detection error (permanent stop)                                                                          |
| •(9)          | •(7)  | \$         | 97         | Outdoor unit fan motor 1<br>error                                                                                                   |
| •(9)          | •(8)  | $\diamond$ | 98         | Outdoor unit fan motor 2<br>error                                                                                                   |
| •(9)          | •(9)  | \$         | 99         | 4-way valve error                                                                                                    |
| •(9)          | •(10) | \$         | 9R         | Coil (expansion valve )<br>error                                                                                                    |
| <b>●</b> (10) | •(1)  | \$         | R (        | Discharge temp. error                                                                                                    |
| <b>●</b> (10) | •(3)  | \$         | ER         | Compressor temp. error                                                                                                    |
| <b>●</b> (10) | •(4)  | \$         | RY         | High pressure error                                                                                                    |
| <b>●</b> (10) | •(5)  | \$         | AS         | Low pressure error                                                                                                    |
|               |       |            | 17         | Branch boxes error                                                                                                    |

◊: 0.1s ON / 0.1s OFF (): Number of flashing